## 彰化縣彰化市民生國民小學教師公開授課

## 表一 觀察前會談紀錄表

| 授課教師                          | 陳秋妤      | 任教<br>年級 五年級 | 任教領域/彈性學習課程<br>科目 科技-STEAM |
|-------------------------------|----------|--------------|----------------------------|
| 回饋教師                          | 黄任勝      | 任教<br>年級 五年級 | 任教領域/彈性學習課程<br>科目 科技-STEAM |
| 教學單元名稱                        | 孫悟空變變變   | 教學節數         | 共3節<br>本次教學為第1節            |
| 觀察前會談<br>(備課)日期               | 112年9月6日 | 會談地點         | 505 班教室                    |
| 一、學習目標(可包含核心素養、學習表現與學習內容):    |          |              |                            |
| 學習目標                          |          |              |                            |
| 1. 知道 Scratch 角色造型有不同的動作可選。   |          |              |                            |
| 2. 學習利用程式積木將角色做動作連續的影像。       |          |              |                            |
| 3. 知道視覺暫留的原理。                 |          |              |                            |
| 4. 學習從 Scratch 角色裡選擇孫悟空做繪圖。   |          |              |                            |
| 學習表現                          |          |              |                            |
| 資議 t-Ⅲ-1 運用常見的資訊系統。           |          |              |                            |
| 資議 t-Ⅲ-3 運用運算思維解決問題。          |          |              |                            |
| 學習內容                          |          |              |                            |
| 資議 A-Ⅲ-1 結構化的問題解決表示           |          |              |                            |
| 資議 P-Ⅲ-1 程式設計工具的基本應用          |          |              |                            |
|                               |          |              |                            |
| 二、學生經驗(可包含學生先備知識、起點行為、學生特性等): |          |              |                            |
| 1. 能使用 Scratch 軟體進行角色選取。      |          |              |                            |

2. 能將程式積木放到編輯區做測試。

三、教學預定流程與策略:

1. 開啟新的 Scratch 頁面,選取動物造型的蝴蝶。

2. 學習如何做角色活動的影像。

(1)知道角色造型區相異的造型,並能分辨出不同處。

(2)程式標籤:進行蝴蝶造型的轉換。

(3)時間:知道等待時間不同,蝴蝶翅膀舞動的速度不一樣。

3. 了解視覺暫留的原理。

(1)圖片張數越多,動作越流暢。

(2)1 秒有 30 張圖以上,眼睛就看不出來一張張的圖片,而是影片了。4. 學習角色修改造型。

(1) 選取猴子圖案, 並刪除不必要的造型動作。

(2)選擇筆刷工具,更改顏色及粗細,繪製左半邊的緊箍。

(3)再使用複製貼上的功能,並能橫向翻翻轉,完成右邊緊箍。

(4)使用線條工具繪製金箍棒。

四、學生學習策略或方法:

1. 教師提醒角色區及造型變換的標籤處,喚醒學生記憶才能使用造型的修改。

2. 鼓勵學生在老師講解後自行操作,忘記步驟時記得看課本。

 老師說明 Scratch 角色造型修改工具類似小畫家功能,如有做錯先進行回復動作 即可。

五、教學評量方式 (請呼應學習目標, 說明使用的評量方式)

(例如:實作評量、檔案評量、紙筆測驗、學習單、提問、發表、實驗、小組討論、 自評、互評、角色扮演、作業、專題報告或其他。)

1. 操作:能操控軟體,進行孫悟空造型的修改。

2. 觀察:隨時注意學生的學習狀況,指導學生能正確使用正確程式積木。

3. 提問:實作時,學生隨時可以舉手提問,老師會過去協助。